## Arkansas State University

# Internet Native Banner Budget Transfers

#### Contents

| Creating a Budget Transfer            | 2 |
|---------------------------------------|---|
| Creating a Multi-Line Budget Transfer | 3 |
| Copying a Budget Transfer             | 3 |
| Deleting a Budget Transfer            | 5 |
| Frequently Asked Questions            | 5 |

**Revised July 2018** 

## Creating a Budget Transfer

1. Go to 'FGAJVCQ'.

Journal Voucher Quick FGAJVCQ 9.3.6 (RACT)

Document Number: NEXT .... Copy
Get Started Complete the fields above and click Go. To search by name, press TAB from an ID field, enter your search criteria, and then press ENTER

- 2. Enter 'NEXT' in Document Number Field or leave blank.
- 3. Click on the Next Block icon or the Go button.
- 4. Tab to the **Document Total Field**, and enter the hash total amount (both the debit and credit entries added together).
- 5. To enter additional information, select Document Text from the Related menu.
  - a. Enter the text in mixed-case (up to 50 characters/line).
  - b. To insert another line, click on the Insert icon.
  - c. Click on the Save button in the lower right corner.
  - d. Click on the 'X' button in the upper left corner.
- 6. Click on the Next Block icon.

<u>To enter the credit side:</u> (To Decrease Budget)

- 1. Tab to the Journal Type Field.
- 2. Enter 'BD04' (temporary transfer) in the Journal Type Field.
- 3. Tab to the **Fund Field** and enter the fund code.
- 4. Tab to the **Organization Field** and enter the organization code.
- 5. Tab to the Account Field and enter the account code.
- 6. Tab to the Amount Field.
- 7. Enter the credit amount.

\* JOURNAL VOUCHER DETAIL

- 8. Enter '- Minus' in **D/C Field**.
- 9. Enter a specific description in **Description Field.**
- 10. Enter the current budget period (fiscal month) in the **Budget Period Field** (July = 01, January = 07).

🖸 Insert 🗖 Delete 🌆 Copy 🗙 Filter

11. Click Copy from the Journal Voucher Detail Bar.

To enter the debit side: (To Increase Budget)

- 1. Tab to the **Fund Field** and change the fund code (if necessary).
- 2. Tab to the **Organization Field** and change the organization code (if necessary).
- 3. Tab to the **Account Field** and change the account code.
- 4. Tab to the **Amount Field** (if necessary).
- 5. Enter the debit amount.
- 6. Enter '+ Plus' in **D/C Field.**
- 7. Enter a specific description in **Description Field** (may be a different description).
- 8. Enter the current budget period (fiscal month) in the **Budget Period Field** (July = 01, January = 07).
- 9. Click on the Next Section icon in the bottom left corner.

- 10. Click on the Complete button.
- 11. If you are sending additional documentation to the budget office, please write the budget transfer number on the documentation.

## Creating a Multi-Line Budget Transfer

1. Go to 'FGAJVCM'.

| ×   | Journal Voucher Mass Entry FGAJVCM 9.3.6 (RACT)                                                                                                   | ADD | RETRIEVE | 옯 RELATED | 🔅 TOOLS |
|-----|----------------------------------------------------------------------------------------------------|-----|----------|-----------|---------|
| Doc | ument Number: Copy                                                                                                    |     |          |           | Go      |
| Get | Started: Complete the fields above and click Go. To search by name, press TAB from an ID field, enter your search criteria, and then press ENTER. |     |          |           |         |

- 2. Enter 'NEXT' in Document Number Field or leave blank.
- 3. Click on the Next Block icon or the Go button.
- 4. Enter the hash total in the **Document Total Field.**
- 5. Tab to the **Type Field**, and enter '**BD04**'.
- 6. Enter a **Description** if each transaction fits the same description. If not, leave blank and enter descriptions for each line sequence.
- 7. Enter the **Budget Period**.
- 8. Click on the Next Block icon.
- 9. Enter a 1 in the **Sequence Field**.
- 10. Enter the Fund, Organization, Account, and Program.
- 11. Enter the Amount.
- 12. In the **D/C Field**, enter a minus (-) for the account you are transferring from, and a plus (+) sign for the account you are transferring to.
- 13. Tab to the **Description** and enter or update if necessary.
- 14. To copy the current record, click Copy on the Journal Voucher Detail bar.
- 15. Override the necessary fields.
- 16. Continue adding lines until the document is complete.
- 17. Click on the Next Block icon.
- 18. Click on Complete.
- 19. If you are sending additional documentation to the budget office, please write the budget transfer number on the documentation.

### **Copying a Budget Transfer**

An existing budget transfer may be copied to a new transfer by selecting the copy icon on FGAJVCQ or FGAJVCM.

- 1. Enter the source budget transfer document number in the **Copy From Document Number Field**.
- Leave the Copy To Document Number Field blank to generate a new document number.
- 3. To reverse the entry, select the Reverse JV check box to create the new journal with the opposite sign from the Copy From journal.

- 4. Optional: Select the Copy Text check box to copy header text from the source budget transfer.
- 5. Select OK.
- 6. Follow steps on pages 2-3 to complete the new transfer.

## **Deleting a Budget Transfer**

To delete an incomplete budget transfer document, you must navigate to the key block on FGAJVCQ:

- 1. Select 'Delete' from the header bar.
- 2. The Message Area displays: Press 'Delete Record' Again to delete this record
- 3. Select 'Delete' from the header bar.
- 4. The Message Area displays: 'All header and detail records will be deleted' and 'Deletion of journal voucher JXXXXXX is completed'

## **Frequently Asked Questions**

# Use FGAJVCQ to search for incomplete (I) journal voucher entries and make corrections to them

- 1. Enter the document number in the **Document Field**.
- 2. Click on the Next Block icon to navigate to complete the document.

OR

- 3. Click on the Search icon (the box with the three dots to the right of the document number field) to search for the document number if you lost your number.
- 4. Double-click on the journal document number.
- 5. Click on the Next Block icon to navigate to complete the document following the budget transfer entries instructions.

#### Use FGIJSUM to search for suspended journal voucher entries

1. Enter the document number in the document field.

OR

- 2. Click on the Search icon (the box with the three dots to the right of the document number field) to search for the document number if you lost your number.
- 3. Double-click on the journal document number.
- 4. Click on the Go button in the upper right corner to view the document.

#### What if I need to deny my budget transfer or make changes?

Initiators may deny their own journal entries on FOADOCU, prior to when the final approver has approved/denied the budget transfer.

- 1. Click on the Deny Document icon on FOADOCU.
- 2. To make changes, enter 'FGAJVCQ' in the Search field from the Application Navigator.
- 3. Enter the journal document number in the **Document Field**.
- 4. Make the desired changes and complete the transfer again.

#### Who needs to review my budget transfer for approval?

- 1. Go to 'FOAAINP'.
- 2. Enter the document number in the **Document Field**.
- 3. Next Block.

#### What if I want to look at the approval history of my budget transfer?

- 1. Go to 'FOIAPPH'.
- 2. Enter the budget transfer number in the **Document Field**.
- 3. Click on the Go button.